# Document de formation pour une solution complète d'automatisation Totally Integrated Automation (T I A)

## MODULE B1

## Diagnostic des erreurs / Traitement des erreurs

Ce document a été édité par Siemens A&D SCE (Automatisierungs– und Antriebstechnik, Siemens A&D Cooperates with Education) à des fins de formation. Siemens ne se porte pas garant de son contenu.

La communication, la distribution et l'utilisation de ce document sont autorisées dans le cadre de formation publique. En dehors de ces conditions, une autorisation écrite par Siemens A&D SCE est exigée (M. Knust: E-Mail: michael.knust@hvr.siemens.de).

Tout non-respect de cette règle entraînera des dommages et intérêts. Tous les droits, ceux de la traduction y compris, sont réservés, en particulier dans le cas de brevets ou de modèles déposés.

Nous remercions l'entreprise Michael Dziallas Engineering et les enseignants d'écoles professionnelles ainsi que tous ceux qui ont participé à l'élaboration de ce document.

### PAGE:

| 1.  | Avant-propos           | 4  |
|-----|------------------------|----|
| 2.  | Diagnostic             | 6  |
| 2.1 | Diagnostic matériel    | 6  |
| 2.2 | Messages de diagnostic | 10 |
| 3.  | Catégories d'erreur    | 13 |
| 3.1 | Erreurs synchrones     | 13 |
| 3.2 | Erreurs asynchrones    | 18 |

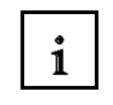

Information

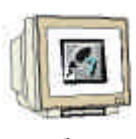

Programmation

Indications

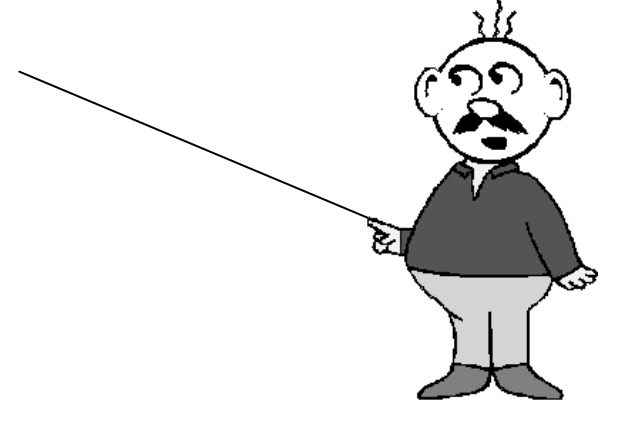

## 1. AVANT-PROPOS

Le contenu du module B1 est assigné à l'unité ,Fonctions avancées de la programmation STEP7'.

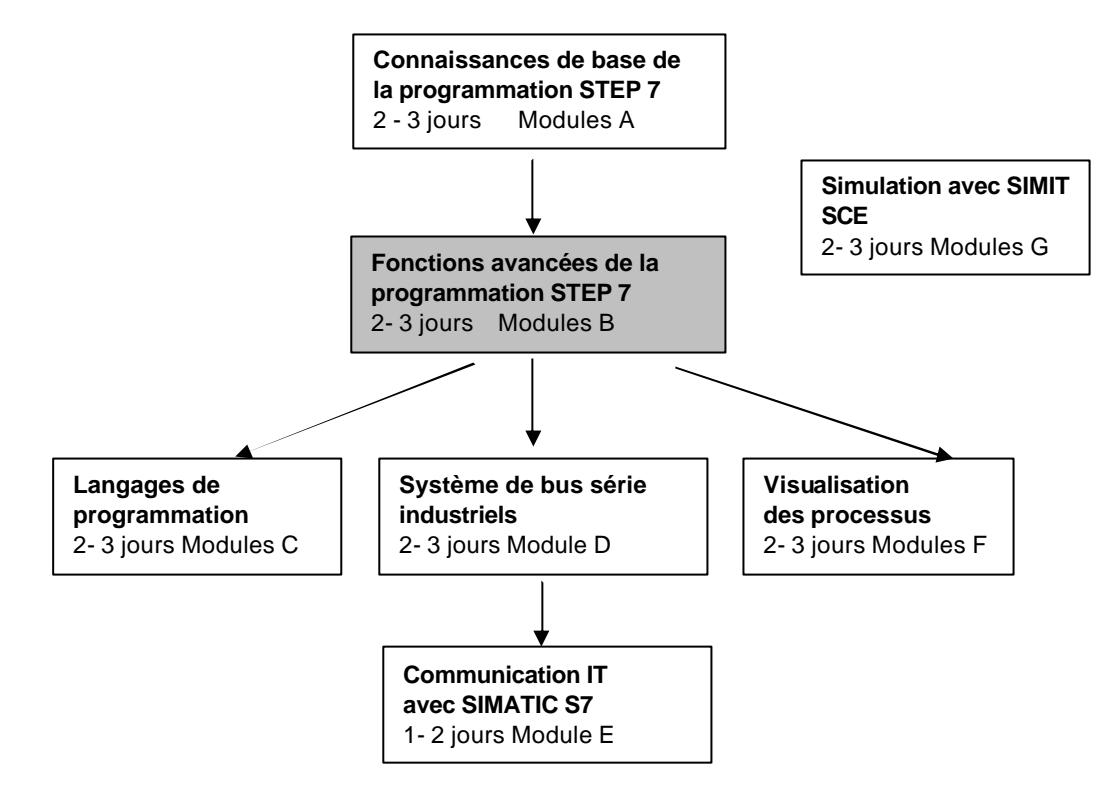

### **Objectif**:

Dans ce module, le lecteur va apprendre les procédés lors d'un diagnostic d'erreur. Les thèmes suivants seront abordés :

- Fonctions de diagnostic en STEP 7
- Catégories d'erreur et blocs d'organisation correspondants
- Catégories des blocs d'organisation

### Pré-requis :

Les connaissances suivantes sont requises pour l'étude de ce module :

- Systèmes d'exploitation : Windows 95/98/2000/ME/NT4.0/XP
- Base en programmation SPS avec STEP7 (Ex : Module A3 ,Startup', programmation SPS avec STEP 7)
- Fonctions de test et fonctions en ligne dans STEP 7 (Ex : Module A7 Fonctions de tests / Fonctions en ligne)

## Configurations matérielles et logicielles requises

- 1 PC, système d'exploitation : Windows 95/98/2000/ME/NT4.0/XP avec
  - Minimum : 133MHz et 64Mo RAM, 65 Mo d'espace disponible
  - Optimal : 500MHz et 128Mo RAM, f65 Mo d'espace disponible
- 2 Logiciel STEP 7 V 5.x
- 3 Interface ordinateur MPI (Ex : PC- Adapter)
- 4 SPS SIMATIC S7-300
  - Exemple de configuration :
  - Bloc d'alimentation : PS 307 2A
  - CPU : CPU 314
  - Entrées numériques : DI 16x DC24V
  - Sorties numériques : DO 16x DC24V / 0,5 A

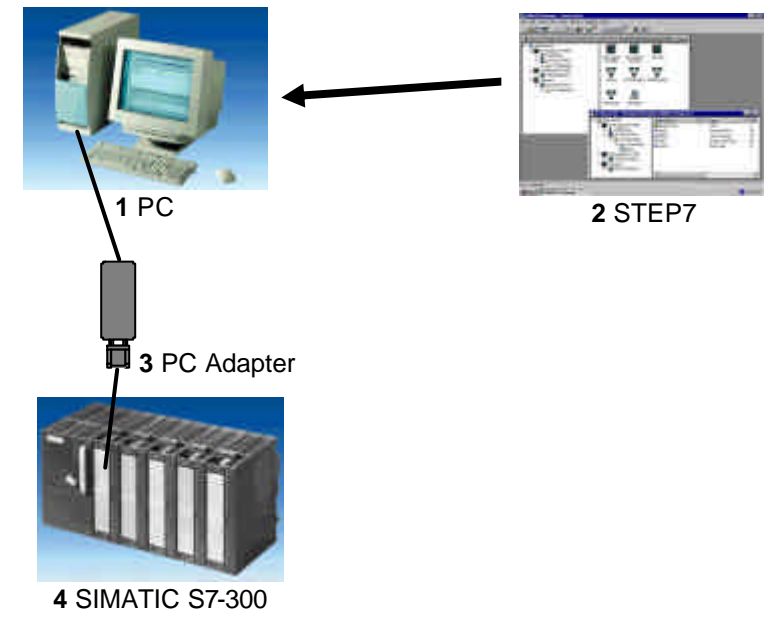

### 2 DIAGNOSTIC

Les fonctions de diagnostic vont vous être présentées dans les paragraphes suivants. Vous pourrez par exemple les tester avec STEP7 sur le projet STEP7 du module A3 ,Startup' - Programmation SPS.

### 2.1. DIAGNOSTIC MATERIEL

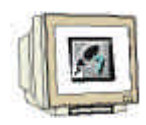

i

Dans SIMATIC Manager, vous pouvez rapidement, à l'aide du **,Diagnostic matériel'**, obtenir une vue d'ensemble de la construction et de l'état du système de l'automate.

1. Le diagnostic matériel a lieu en sélectionnant dans **,SIMATIC Manager**' le répertoire **,Blocs**' et cela après le chargement des blocs opérationnels d'un projet dans la CPU. (→ Blocs)

| Startup D:\Siemens\St                         | ep7\s7proj\startu |          | < Aucun filtre > | <b>.</b> |
|-----------------------------------------------|-------------------|----------|------------------|----------|
| Startup<br>Fogramme S7(1)<br>Sources<br>Blocs | G 0B1             | <b>B</b> |                  |          |
| <u> </u>                                      |                   |          |                  |          |

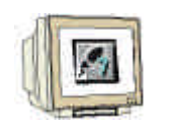

 Maintenant sélectionnez le menu ,Système cible' puis ,Diagnostic/Réglage' et enfin l'application ,Diagnostic matériel'. (→ Système cible → Diagnostic/Réglage → Diagnostic matériel)

|                               | Système cible Affichage Outils Fenêtre ?<br>Droit d'accès                                                                                                    |                                                                                                    |
|-------------------------------|----------------------------------------------------------------------------------------------------|----------------------------------------------------------------------------------------------------|
| Startup Startup Sources Blocs | Charger Ctrl+L<br>Compiler et charger les objets<br>Charger dans PG<br>Charger station dans la PG<br>Sauvegarder de RAM en ROM<br>Charger le programme utilisateur sur carte mémoire |                                                                                                    |
|                               | Enregistrer sur la carte mémoire<br>Récupèrer de la carte mémoire                                                                                                    |                                                                                                    |
|                               | Gérer le système cible 117                                                                                                    |                                                                                                    |
|                               | Partenaires accessibles                                                                                                    |                                                                                                    |
|                               | Messages de CPU<br>Afficher valeurs forçage permanent<br>Visualiser/forcer des variables                                                                                             |                                                                                                    |
|                               | Diagnostic/Réglage                                                                                                    | Diagnostic du matériel                                                                                                    |
|                               | PROFIBUS Attribution d'adresse Ethernet Affectation PG/PC Annuler l'affectation PG/PC Actualiser le système d'exploitation de l'AP                                                   | Etat du module Ctrl+D<br>Etat de fonctionnement Ctrl+I<br>Effacement général<br>Mettre à l'heure<br>Test du clignotement sur la station |
|                               |                                                                                                    |                                                                                                    |

 Après l'appel du diagnostic matériel, une ,vue rapide' est affichée. Cette vue rapide montre la CPU et les modules perturbés. L'image suivante indique l'état de fonctionnement de la CPU (RUN) ainsi que le module SM numérique erroné.

Par l'intermédiaire du bouton **,Etat du module**' ainsi que du marquage en bleu du module inséré, vous accédez à la fenêtre **,Etat du module**' de ce dernier. Le module numérique est représenté, par exemple, de la manière suivante. (→ Etat du module)

| Moduleipe  | Adr. | ₿₽. | ŧ. | 15 | Etat du module             |
|------------|------|-----|----|----|----------------------------|
| SM digital | 0 A  | 1.  | 0  | 4  |                            |
|            |      |     |    |    | Ouvrir la station en ligne |
|            |      |     |    |    | Actualiser                 |

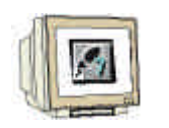

4. L'onglet ,Général' indique l'état du système ainsi que le statut du module numérique. Au milieu de la fenêtre sont affichés les numéros de commande, le numéro du rack et de son emplacement ainsi que l'adresse du module.

L'intitulé **,Statut**' regroupe les erreurs présentes dans le module. Dans ce cas, un **,,écart entre la théorie et la pratique**" du module est indiqué. En sélectionnant le bouton **,Aide**', vous obtiendrez une aide pour éliminer l'erreur. Puis pour refermer l'état du module, sélectionnez le bouton **,Fermer**'. (→ Fermer)

| vemin: Emeurs_1\SIMi<br>tatut: Emmur<br>Général                   | ATIC 300(1)/EPU315-2 DPVProgramme                                                                                                    | Etal de fonctionneme<br>Etal de fonctionneme                                                   | nt de la CPU:<br>nt du module: | FIUN |
|-------------------------------------------------------------------|----------------------------------------------------------------------------------------------------|------------------------------------------------------------------------------------------------|--------------------------------|------|
| Bezeichnung:                                                      | D016xDC24V/0.5A                                                                                                    | Indicatif                                                                                      | ÷.                             |      |
| Vertion: N° de cde / Description Con<br>6E 97 322-18H00 0440 ···· |                                                                                                    | cante                                                                                          | Verpon.                        |      |
| Support de modules                                                | 0                                                                                                    | Adresse                                                                                        | A0                             |      |
| 514                                                               | 4                                                                                                    | Nambre de modules                                                                              | 1                              |      |
| <u>Ş</u> tatut                                                    | Module non disponible (ensur d'accès<br>Différence étot présent/soumalié<br>(modules branchés et configurés de ty<br>- Type souhaité: Module numérique (N<br>Type présent: Module numérique (N | en péliphélie ou de par<br>pes non compatibles)<br>ES7 222-18H00-04A0]<br>" de commande = 77?) | anévage                        |      |
| Former Ay                                                         | tualser                                                                                                    |                                                                                                | 1                              | Vide |

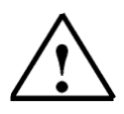

**Indication :** Remédiez, par exemple à cette erreur, en changeant de module dans la configuration matérielle, puis rechargez la nouvelle configuration dans la CPU.

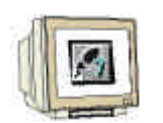

 Maintenant ouvrez l'état du module de la CPU en cliquant sur le bouton ,Etat du module'. (→ Etat du module)

| lodule pe  | Adr. | 10月 | 直 | 5 | Etat du module         |
|------------|------|-----|---|---|------------------------|
| SM digital | 0 A  |     | 0 | 4 |                        |
|            |      |     |   |   |                        |
|            |      |     |   |   | Ouvrir la station en l |
|            |      |     |   |   | Actuality              |

6. L'état du module de la CPU est divisé en plusieurs onglets. Dans notre cas, seul l'onglet ,Diagnostic de la mémoire tampon' sera observé. Dans l'encadré ,Evénements' se trouve la liste des numéros des événements actuels avec leur date et heure. Dans la colonne ,Evénement' se trouve une description de l'événement. Les changements d'état de la CPU sont affichés ainsi que les erreurs présentes. Le troisième événements indique ,Erreur de paramétrage'. La définition exacte de l'erreur se trouve dans l'encadré inférieur de la fenêtre avec un ,ID d'événement' et une description du genre d'erreur.

Selon le diagnostic de la mémoire tampon dans la CPU, il est possible de connaître les sources d'erreur et ainsi de les corriger. (→ Diagnostic de la mémoire tampon)

| énéla                                              | I. Tampon dag                                                                                                    | nostic Mén                                                                       | noire   Durée de cycle   Horloge   Puissance   Communication                                                                                                    | Pile |
|----------------------------------------------------|----------------------------------------------------------------------------------------------------|----------------------------------------------------------------------------------|----------------------------------------------------------------------------------------------------|------|
| vène                                               | merits                                                                                                    |                                                                                  |                                                                                                    |      |
| N*                                                 | Heure                                                                                                    | Date                                                                             | E venement                                                                                                    |      |
| 1                                                  | 09.38.59.556                                                                                                    | 06.10.99                                                                         | Changement d'état de fonctionnement de START à RUN                                                                                                    | 101  |
| 2                                                  | 09 38 59 550                                                                                                    | 06,10,99                                                                         | Demande de démarrage manuel (à chaud)                                                                                                    |      |
| 3                                                  | 09.38 59.513                                                                                                    | 06.10.99                                                                         | Erreur de paramétrage                                                                                                    |      |
| 4                                                  | 09:38:59:473                                                                                                    | 06.10.99                                                                         | Changement d'état de fonctionnement de STOP à START                                                                                                    |      |
| 5                                                  | 09.38:56:081                                                                                                    | 06.10.99                                                                         | Eiteur de paramétrage                                                                                                    |      |
| 6                                                  | 09.38 55 672                                                                                                    | 06.10.99                                                                         | STOP par commande PG ou "STOP" SBF 20                                                                                                    | -    |
| 7                                                  | 09 08 47 854                                                                                                    | 06.10.99                                                                         | Changement d'état de fonctionnement de START à RUN                                                                                                    |      |
| 8                                                  | 09:08:47:848                                                                                                    | 06.10.99                                                                         | Demande de démanage manuel [à chaud]                                                                                                    | 1    |
| (dai)                                              | de l'évènement:                                                                                                    | 3 sur 10                                                                         | ID Evenement 16# 5961                                                                                                    |      |
| Erreu<br>Adres<br>Affec<br>Type<br>Etat c<br>erreu | r dans les paramèt<br>se de sortie 0 c<br>tation du paramètr<br>d'erreur: stot para<br>le fonctionnement<br>externe, prochair | tres du module av<br>e: indicatif d<br>métré non co<br>STOP (Vidi<br>n évenement | le CPU<br>ec eneur de paramétrage<br>u module<br>nnecté<br>el                                                                                                    | (E)  |
|                                                    | anguone III                                                                                                    | 1221020005                                                                       | i i secondo i secondo i secondo de la secondo de la second |      |

### 2.2 MESSAGES DE DIAGNOSTIC

Grâce aux messages de diagnostic, il est possible d'obtenir un message d'erreur aussitôt après des erreurs sporadiques dans le dispositif. Les messages peuvent s'afficher sur une console de programmation ou sur un appareil de commande et d'observation, par exemple un opérateur ou Touch Panel. Aussitôt que la CPU se met en arrêt à cause d'une erreur, une fenêtre d'avertissement sur le PG ou l'OP s'affiche.

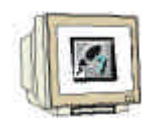

i

Pour afficher les messages de diagnostic, procédez de la manière suivante :

Ouvrez ,SIMATIC Manager' et sélectionnez le répertoire ,Programme S7 (1)'. (→ Programme S7 (1))

| SIMATIC Manager - startup                                          | - OX |
|--------------------------------------------------------------------|------|
| Fichier Edition Insertion Système cible Affichage Outils Fenêtre ? |      |
| 🗋 😅 🔐 🐖 🔏 🛍 😰 🚰 🏝 🔂 🖬 🛍 🔍 🖓                                        | • 70 |
| startup D:\Siemens\Step7\s7proj\startup                            |      |
| Startup  Programme S7(1)  Sources  Blocs                           |      |
| 'Insérer Fonction' : réussi(e) pour 1 objets parmi 1.              |      |

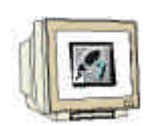

 Ouvrez dans le menu ,Système cible' la rubrique ,Messages CPU' (→ Système cible → Messages CPU)

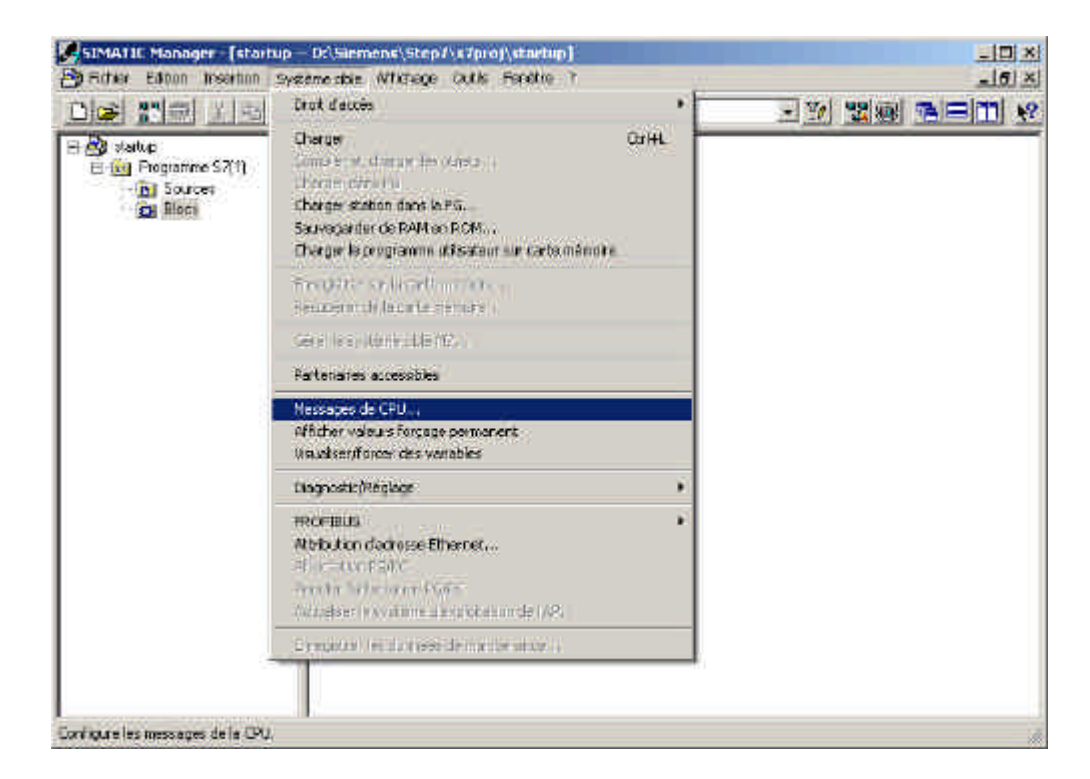

Ensuite, toutes les CPU et les programmes S7 enregistrés sont affichés. Activez le boîtier de contrôle ,W' et ,A'. (→ W → A )

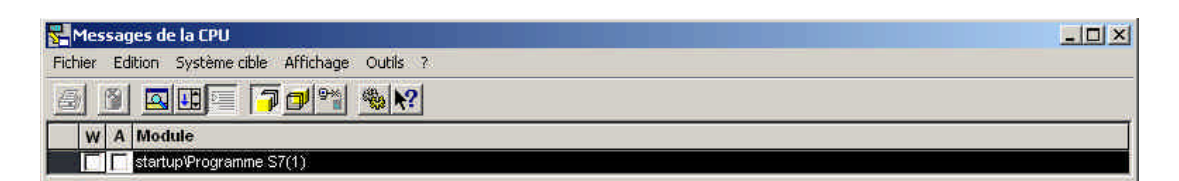

i

### Signification de l'abréviation W :

• Sélectionnez ce champ pour activer le signalement des messages de diagnostic système ainsi que ceux de l'utilisateur. Un autre clic désactive cet indicateur.

### Signification de l'abréviation A :

 Sélectionnez ce champ pour activer le signalement des messages de fonctionnement et de défaut (ALARM\_S/SQ). Un autre clic désactive cet indicateur. L'application ,Signal CPU' contrôle si les modules respectifs ne s'appuient pas sur ALARM\_S ou ALARM\_SQ. Si ce n'est pas le cas, alors un message sera mis en place.

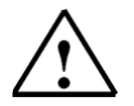

Après chaque suppression, l'affichage des messages doit être à nouveau activé !

Indication :

4.

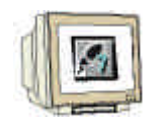

Sélectionnez ,**Réglages'** de l'archive. ( $\rightarrow$  Outils  $\rightarrow$  Réglages)

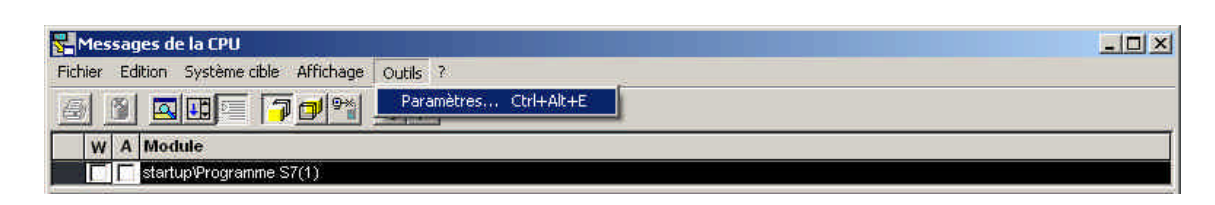

5. Entrez ici la ,Taille' de l' ,archive' ou choisissez ,vider l'archive'. ( $\rightarrow$  Taille  $\rightarrow$  Vider l'archive  $\rightarrow$  OK)

| Taille: 300 🛨                                                                                 | Vider lichier d'archives                       |
|-----------------------------------------------------------------------------------------------|------------------------------------------------|
| Modules                                                                                       |                                                |
|                                                                                               |                                                |
| Enregistrer la liste des module                                                               | es connectés avant de quitter                  |
| <ul> <li>Enregistrer la liste des module</li> <li>Restaurer l'état de la liaison a</li> </ul> | is connectés avant de quitter<br>u redémarrage |
| <ul> <li>Enregistrer la liste des module</li> <li>Restaurer l'état de la liaison a</li> </ul> | is connectés avant de quitter<br>u redémarrage |

6. Tous les messages, déjà arrivés, sont maintenant affichés.

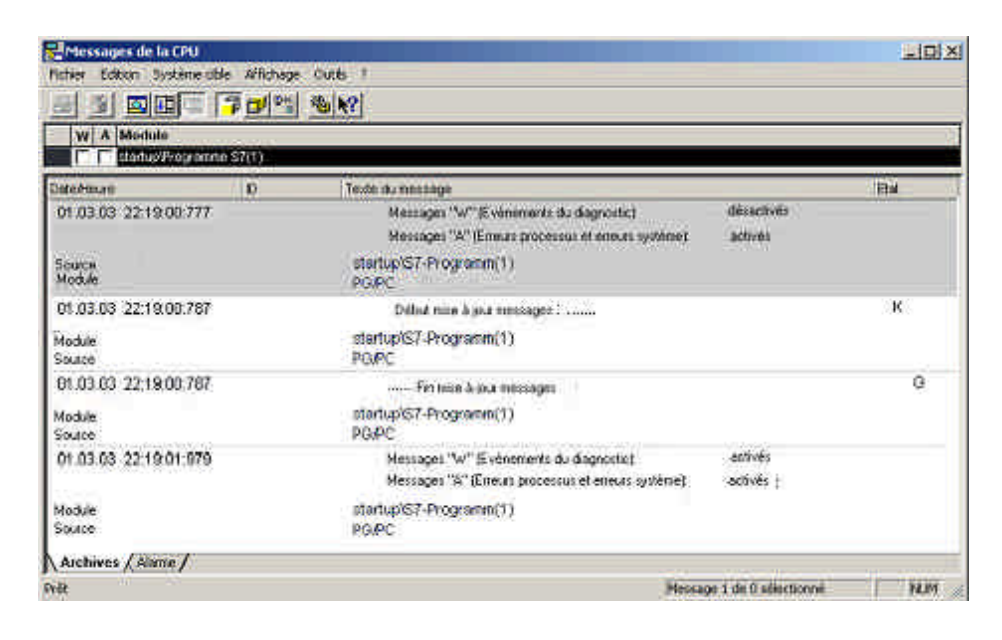

i

## 3 CATEGORIES D'ERREUR

Les CPU SIMATIC S7-300 possèdent des blocs d'organisation d'erreurs qui sont appelés lors de l'apparition d'une erreur. Si ce bloc n'existe pas dans la CPU, alors celle-ci se met en position STOP. Cet appel est également indiqué dans le diagnostic de la mémoire tampon de la CPU. Les erreurs sont partagées en deux catégories d'erreur :

## Erreurs synchrones

Une erreur synchrone est générée par le système d'exploitation de la CPU, si une erreur survient dans un rapport immédiat lors du traitement du programme. L'erreur synchrone se subdivise en erreur de programmation et erreur d'accès. Si une erreur synchrone survient, le système d'exploitation appelle le bloc d'organisation d'erreurs correspondant.

### Erreurs asynchrones

Les erreurs asynchrones sont les erreurs qui peuvent survenir indépendamment du traitement du programme. Si une erreur asynchrone survient, le système d'exploitation appelle un bloc d'organisation d'erreurs.

## 3.1 ERREURS SYNCHRONES

# i

Les erreurs synchrones sont décelées directement lors du traitement d'une instruction. Par exemple, si l'appel du bloc CALL FC 10 est inscrit dans un programme, mais que ce bloc n'existe pas, alors une erreur synchrone va se produire. L'automate se met en position d'arrêt. La LED rouge SF (erreur globale) s'éclaire.

Une erreur OB est un bloc d'organisation qui indique le comportement de la CPU en cas d'erreur. Le bloc d'organisation **OB121** est appelé lors d'une erreur de programmation. L'erreur **OB122** est quant à elle appelée lors d'une erreur d'accès. Si aucun bloc d'organisation n'existe dans la CPU, cela aboutit à l'état d'arrêt en cas d'erreur.

### 3.1.1 EXEMPLE AVEC UN PROGRAMME ERRONE

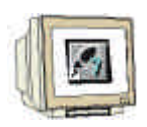

| 2 Fictive Edition Invent                          | ion Systematice Test Affichage Cutile Fer | nibre > |
|---------------------------------------------------|-------------------------------------------|---------|
|                                                   |                                           |         |
|                                                   | NBCHENCH N                                |         |
| - @ Interface                                     | Non                                       |         |
| E I TEMP                                          |                                           |         |
|                                                   |                                           |         |
| a state and a state of a local bar to all a local |                                           |         |
| ACCESSION OF TRUCK                                |                                           |         |
| Commentaire :                                     | ;<br>                                     |         |
| Commentaire :                                     |                                           |         |
| Commentaire :                                     | MOVE                                      |         |
| Commentaire :                                     | EN OUT -DB10.DB%0                         |         |
| Commentaire :                                     | -EN OUT -DB10.DE%0                        |         |

Dans la fonction 5, le mot de mémoire 20 est enregistré dans le module de données 10, qui commence par le mot 0. Le module de données 10 n'existe pas dans la CPU. Vu qu'aucune erreur OB n'est programmée, la CPU se mettra en position d'arrêt lors de l'appel de la fonction FC 5.

### Exercice sur cette erreur de programme :

1. Programmez l'erreur en LOG dans le FC5

| CONT/LIST/LOG - [DI                                                                                                    | 121 — startop\57-Programm(1)]             |           |
|----------------------------------------------------------------------------------------------------|-------------------------------------------|-----------|
| G Ficties Edition Inter                                                                                                    | tion Systematic Test Alfichage Cutile Fer | the - six |
|                                                                                                    | X ROLE OF OR AN OF                        |           |
|                                                                                                    |                                           |           |
| and and and and                                                                                                    | Contenu de l'Endurmemerhiliterface'       | 31        |
| = C Interface                                                                                                    | Non                                       | 1         |
| E = TEMP                                                                                                    | at Itali                                  |           |
|                                                                                                    | U I                                       | 1         |
|                                                                                                    | 1                                         | 2         |
| In the second second se | ,                                         |           |
| commentance :                                                                                                    |                                           |           |
|                                                                                                    |                                           |           |
|                                                                                                    | MOVE                                      | - 01      |
|                                                                                                    | EN OUT DB10.DBW0                          |           |
| WILL ST                                                                                                    | and have                                  |           |
| 1020-                                                                                                    | TH FNO                                    |           |
|                                                                                                    |                                           | 20        |
|                                                                                                    |                                           |           |

2. Programmez l'appel du bloc en LIST dans OB1

### Appel de FC 5

3. Chargez le bloc dans la CPU

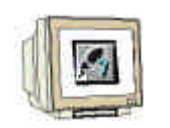

4. Lisez entièrement le tampon de diagnostic.

Le tampon de diagnostic vous indique, en tant qu'événement numéro 1 dans la colonne ,**Evénement**', le message ,**Arrêt dû à une erreur de programmation (DB pas chargé ou** ...)'.

L'événement numéro 2 indique ,Bloc de données non chargé'.

Dans l'encadré **,Détails de l'événements'**, le responsable de l'erreur peut être lu, dans notre cas OB1 et FC5. Pour obtenir cet encadré, il vous suffit de cliquer avec la souris sur l'événement correspondant. Le bouton **,Ouvrir le bloc'** ouvre le bloc en ligne, le curseur se trouve à l'endroit où est située l'erreur.

| vàna                   | eroenis (                              | 27.280 ( <b>*</b> 11.88) *   |                                                             |
|------------------------|----------------------------------------|------------------------------|-------------------------------------------------------------|
| N"                     | Heure                                  | Date.                        | Evênement                                                   |
| 1.                     | 1248/18/088                            | 05 10 99                     | STOP par eneur de programmation (08 non charge, non executi |
| 2                      | 124818:087                             | 05.10.99                     | OB non chargé                                               |
| 3                      | 12:47:40:780                           | 05.10.99                     | Changement d'état de l'onctionnement de START à AUN         |
| 4                      | 12.47:40.775                           | 06.10.99                     | Demande de démanage manuel (à chaud)                        |
| 5                      | 12:47:40:705                           | 05.10.99                     | Changement d'état de fonctionnement de STOP à START         |
| 6                      | 12:47:36:789                           | 05.10.99                     | STOP par compande PG ou "STOP" S8F 20                       |
| 7                      | 12:46:32:436                           | 06.10.99                     | Changement d'état de fonctionnement de START à RUN          |
| B                      | 12:46:32:430                           | 86.10.99                     | Demande de démarrage manuel (à chaud)                       |
| (djal                  | ls de l'évènement                      | 1 sul 100                    | ID Evenement: 16# 5961                                      |
| ALC: NO DESCRIPTION OF | P par en eur de pro<br>esponsable 1 Ni | giammetion (<br>vezu de prio | UB non charge, non exécutable ou pas de FRB disponible) 🔶   |

5. Le bouton ,Aide aux événements' vous apportera des astuces pour l'élimination des erreurs.

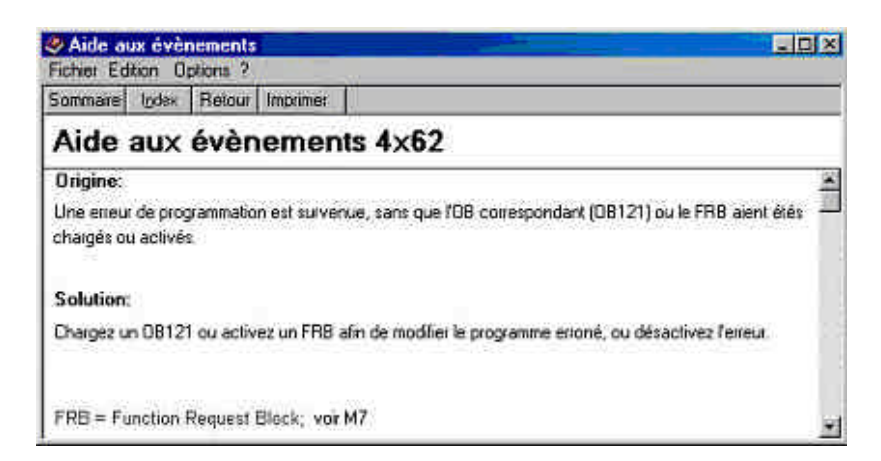

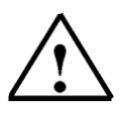

Indication : L'erreur peut être supprimée par la programmation d'une erreur OB121 ou bien par le chargement du bloc de données 10. L'erreur OB121 n'élimine pas la cause de l'erreur, elle empêche seulement l'état d'arrêt de la CPU.

## 3.1.2 PROGRAMMATION DE L'ERREUR OB 121

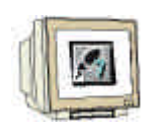

Insérez le bloc d'organisation dans le container des blocs avec le menu ,Insertion' puis ,Blocs
 S7' et ,Bloc d'organisation'. (Insertion → Blocs S7 → Bloc d'organisation)

|    |           | Station<br>Sous-réseau                                           | *<br>* | Aucun filtre >                                                                |
|----|-----------|------------------------------------------------------------------|--------|-------------------------------------------------------------------------------|
| Ex | startup - | Programme                                                        | ił.    | startup                                                                       |
|    | B) startı | Logiciel 57                                                      | ×      | 1 5% FC1                                                                      |
|    | 🖻 🛐 F     | Bloc S7                                                          | •      | 1 Bloc d'organisation                                                         |
|    | 1         | Logiciel M7                                                      | 3      | 2 Bloc fonctionnel                                                            |
|    | 1         | Table des mnémoniques<br>Bibliothèque de texte<br>Source externe | ≫      | 3 Fonction<br>4 Bloc de données<br>5 Type de données<br>6 Table des variables |

Entrez le nom ,OB 121' dans la boîte de dialogue ,Propriétés – Bloc d'organisation' et sélectionnez le langage de programmation ,LOG<sup>'</sup>. (OB121 → LOG → OK)

| Propriétés - Bloc d'orga        | nisation                   |                     | ×   |
|---------------------------------|----------------------------|---------------------|-----|
| Général (1) Général (2)         | Appels Attributs           |                     |     |
| Nom :                           | OB121                      |                     |     |
| Nom symbolique :                |                            |                     |     |
| Commentaire :                   |                            |                     |     |
| Langage de création :           | LIST                       |                     |     |
| Chemin du projet :              |                            |                     |     |
| Lieu d'archivage du<br>projet : | D:\Siemens\Step7\s7proj\st | artup               |     |
| 5. G. S.                        | Code                       | Interface           |     |
| Date de création :              | 27/03/2005 15:51:03        |                     |     |
| Dernière modification :         | 27/03/2005 15:51:03        | 27/03/2005 15:51:03 |     |
| Commentaire :                   |                            |                     |     |
|                                 |                            |                     | -   |
| ОК                              |                            | Annuler A           | ide |

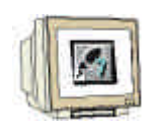

3. Si vous chargez OB 121 dans l'automate et que vous effectuez un nouveau démarrage, la CPU ne s'arrêtera pas en mode stop. L'erreur globale sera indiquée par la LED SF de la CPU et un nouveau message d'erreur apparaîtra dans le , **tampon de diagnostic'**.

| énétal                                                   | . Tampon diagr                                                                                                    | nostic Mén                                                                                 | noire   Durée de cycle   Horloge   Puissance   Communication   Pile |
|----------------------------------------------------------|----------------------------------------------------------------------------------------------------|--------------------------------------------------------------------------------------------|---------------------------------------------------------------------|
| vèner                                                    | nerits                                                                                                    |                                                                                            |                                                                     |
| N*                                                       | Heure                                                                                                    | Date                                                                                       | Evènement *                                                         |
| 1                                                        | 09.38.59.556                                                                                                    | 06.10.99                                                                                   | Changement d'état de fonctionnement de START à RUN                  |
| 2                                                        | 09.38.59.550                                                                                                    | 06,10,99                                                                                   | Demande de démarrage manuel (à chaud)                               |
| 3                                                        | 09:38 59 51 3                                                                                                    | 06.10.99                                                                                   | Erreur de paramétrage                                               |
| 4                                                        | 09:38:59:473                                                                                                    | 06.10.99                                                                                   | Changement d'état de fonctionnement de STOP à START                 |
| 5                                                        | 09.38:56:081                                                                                                    | 06.10.99                                                                                   | Erreur de paramétrage                                               |
| 6                                                        | 09.38 55 672                                                                                                    | 06.10.99                                                                                   | STOP par commande PG ou "STOP" SBF 20 -                             |
| 7                                                        | 09.08.47.854                                                                                                    | 06.10.99                                                                                   | Changement d'état de fonctionnement de START à RUN                  |
| 8                                                        | 09 08 47 848                                                                                                    | 06.10.99                                                                                   | Demande de démanage manuel (à chaud)                                |
| )éjais                                                   | de l'évènement:                                                                                                    | 3 sur 10                                                                                   | ID Evenement: 16# 5961                                              |
| Erreur<br>Adres:<br>Affect<br>Type o<br>Etat d<br>erreur | dans les paramèt<br>e de sortie 0 d<br>ation du paramètr<br>d'erreur: slot parar<br>s l'onctionnement<br>externe, prochair | res du modu<br>lu module av<br>e: indicatif d<br>métré non co<br>STOP (Vidi<br>a évenement | le CPU<br>ec eneur de paramétrage<br>unecté<br>s)                   |
|                                                          |                                                                                                    |                                                                                            |                                                                     |

Le message d'erreur indique **,Erreur de taille du domaine pour l'écriture'**. Le responsable est un bloc de données globales. Le responsable du **,Bloc de données non chargé'** est le **,DB10'**.

## Remède à l'erreur de programmation :

- 1. Créez le bloc de données 10
- 2. Transférez le bloc de données
- 3. Effectuez un nouveau démarrage
- 4. Contrôlez le résultat

#### Résultat :

La LED SF de la CPU s'éteint, l'erreur a disparu.

### 3.1.3 ERREURS D'ACCES

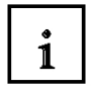

Une erreur d'accès intervient lors d'un accès direct à un module défectueux ou inexistant.

Le système d'exploitation appelle OB122 lors d'une erreur d'accès. Si celle-ci n'existe pas, la CPU bascule en état d'arrêt.

### 3.2 ERREURS ASYNCHRONES

# i

Les erreurs asynchrones ne s'attribuent pas à une position précise du programme. C'est à dire qu'elles surviennent de manière asynchrone au cours du déroulement du programme.

Exemples d'erreurs asynchrones :

| Catégorie d'erreur                                  | Exemple                                                                                                    | Erreur OB |
|-----------------------------------------------------|----------------------------------------------------------------------------------------------------|-----------|
| Erreur de temps                                     | Dépassement du temps maximum de<br>cycle                                                                                                    | OB 80     |
| Erreur d'alimentation en<br>courant                 | Panne de la batterie de sauvegarde                                                                                                    | OB 81     |
| Alarme de diagnostic                                | Rupture à l'entrée d'un module qui est<br>diagnostiqué                                                                                                 | OB 82     |
| Déclenchement / Blocage<br>de l'alarme              | Déclenchement / Blocage d'un module                                                                                                    | OB 83     |
| Erreur matérielle de la<br>CPU                      | Erreur d'interface avec le réseau MPI,<br>avec le bus de communication interne<br>(Bus K) ou avec la mise en marche<br>des périphériques décentralisés | OB 84     |
| Erreur dans le<br>déroulement du<br>programme       | Demande de démarrage d'un OB non<br>chargé, d'un module défectueux                                                                                     | OB 85     |
| Panne du support de<br>module<br>(seulement S7-400) | Panne du support de module pour S7-<br>400                                                                                                    | OB 86     |
| Erreur de communication                             | Identification de trame erronée                                                                                                    | OB 87     |